## **ISO Mounting Instructions**

With Windows 8.1 and above the operating system can mount ISO files using the instructions below. This will make the ISO act as a virtual DVD drive and create a drive letter such as E:\.

For Windows Vista and Windows 7 please see the next section titled **ISO Extraction Instructions**.

- 1) Navigate to the location where you have saved the ISO file.
- 2) Right-click on the ISO file and then select **Mount** option mount it.

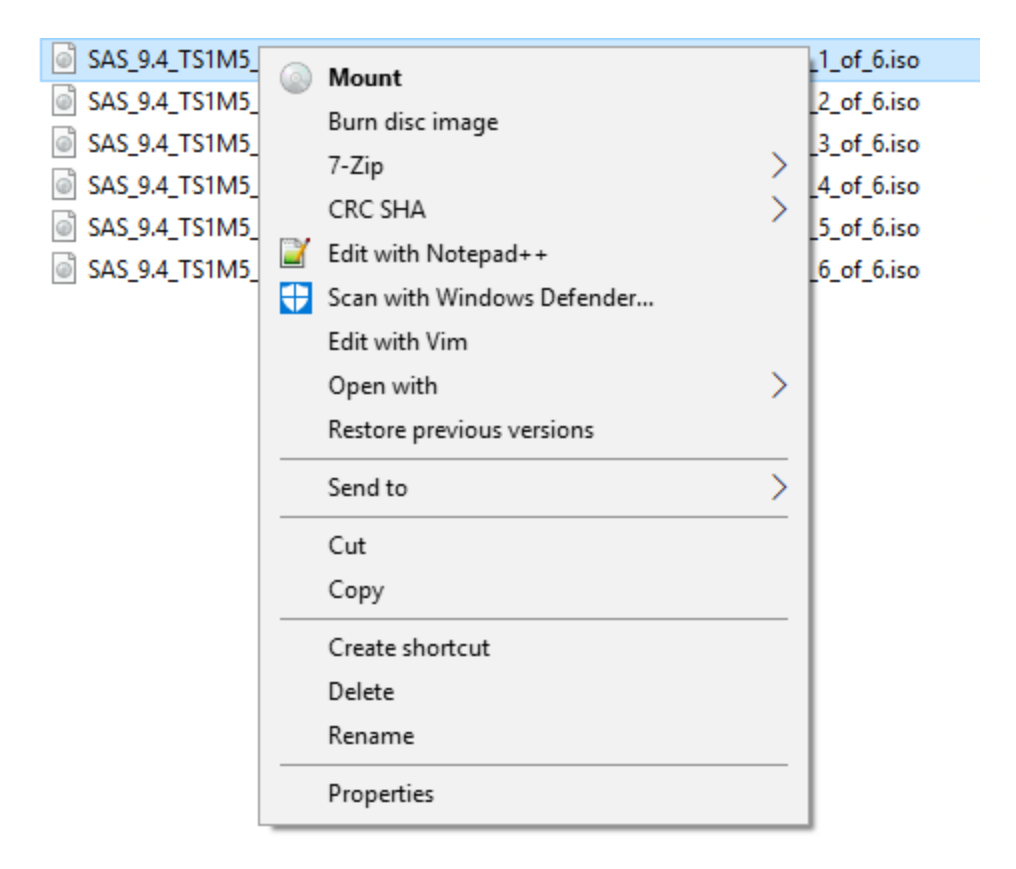

Note: If you do not see the option Mount then the .ISO file type is likely associated with another program.

Navigate to the Open with and Select Windows Explorer.

| ⊡ SAS_9.4 <sub>.</sub> | TS1M | 15 Rev 940 17w43 Windows Workstation fr | nr X | 64_Disk_1_of_6.iso                     |
|------------------------|------|-----------------------------------------|------|----------------------------------------|
| 💷 SAS_9.4              |      | Open                                    | G    | 64_Disk_2_of_6.iso                     |
| ⊡ SAS_9.4              |      | 7-Zip                                   | > a  | 64_Disk_3_of_6.iso                     |
| 💷 SAS_9.4              |      | CRC SHA                                 | > a  | 64_Disk_4_of_6.iso                     |
| ⊡ SAS_9.4              | 2    | Edit with Notepad++                     | C.   | 64_Disk_5_of_6.iso                     |
| ⊡ SAS_9.4              | Ð    | Scan with Windows Defender              | Q    | 64_Disk_6_of_6.iso                     |
|                        |      | Edit with Vim                           |      |                                        |
|                        |      | Open with                               | >    | 😰 7-Zip File Manager                   |
|                        |      | Restore previous versions               |      | ⊌ ImgBurn - The Ultimate Image Burner! |
|                        |      | Send to                                 | 5    | 🐂 Windows Explorer                     |
|                        |      | Cut                                     |      | 🟦 Search the Store                     |
|                        |      | Сору                                    |      | Choose another app                     |
|                        |      | Create shortcut                         |      |                                        |
|                        |      | Delete                                  |      |                                        |
|                        |      | Rename                                  |      |                                        |
|                        |      | Properties                              |      |                                        |

- 3) You should now see a new window with the contents of the mounted ISO file. If not, double-click on the new virtual drive in This PC (Computer/My Computer) to access ISO file contents.
- 4) To unmount, right-click on the virtual drive in This PC (Computer/My Computer) and then select Eject option.

## **ISO Extraction Instructions**

1) Download 7-Zip. It is available for free from the following website: <a href="http://www.7-zip.org/">http://www.7-zip.org/</a>

2) **Right click** on the file you have downloaded and choose **Open with** - **7 Zip File Manager**. A new window will open, which lists all the contents of your ISO file (that you have downloaded).

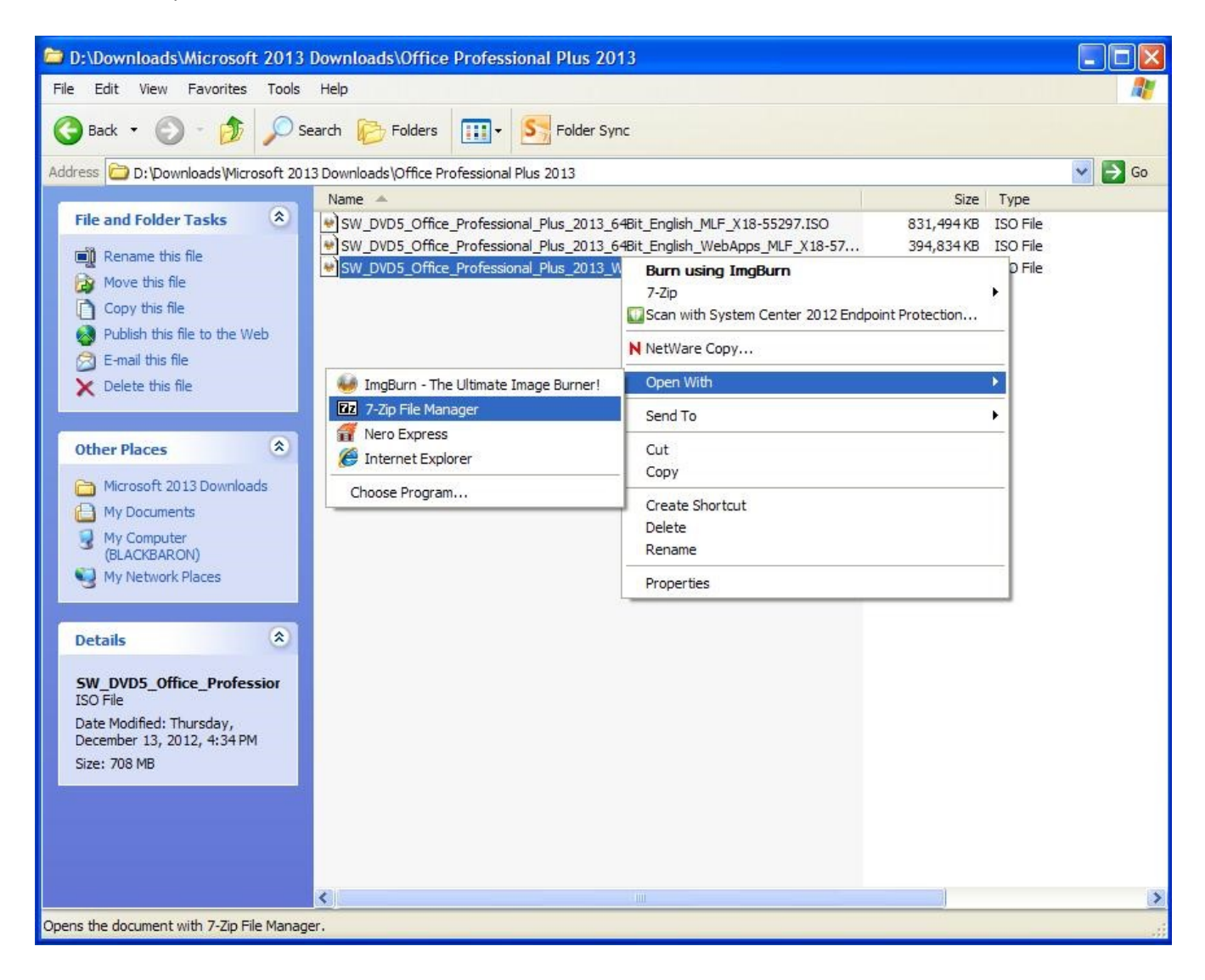

3) Click **Extract.** (Note: Each disk needs to be extracted to a separate folder such as Disk 1, Disk 2 ...)

| <b>⊹</b> ■        | **           | 🗙 i         |                    |                     |                         |                 |      |
|-------------------|--------------|-------------|--------------------|---------------------|-------------------------|-----------------|------|
| Add Extract Test  | Copy Move    | Delete Info | feedings Plue 2013 | SW DVD5 Office Prof | feeringal Plue 2013 W22 | English MIE V18 | 551  |
| Vame              | Size         | Packed Size | Modified           | Accessed            | Folders                 | Files           | -55. |
| access.en-us      | 8 021 402    | 8 028 160   | 2012-10-04 00:33   | 2012-10-04 00:33    | 1                       | 7               | _    |
| admin             | 44 716 278   | 44 906 496  | 2012-10-04 00:33   | 2012-10-04 00:33    | 11                      | 178             |      |
| catalog           | 6 783        | 8 192       | 2012-10-04 00:33   | 2012-10-04 00:33    | 0                       | 1               |      |
| dcf.en-us         | 2 494 046    | 2 496 512   | 2012-10-04 00:33   | 2012-10-04 00:33    | 0                       | 4               |      |
| excel.en-us       | 5 690 747    | 5 693 440   | 2012-10-04 00:33   | 2012-10-04 00:33    | 0                       | 4               |      |
| groove.en-us      | 2 6 19 6 8 2 | 2 621 440   | 2012-10-04 00:33   | 2012-10-04 00:33    | o                       | 4               |      |
| infopath.en-us    | 6 267 737    | 6 268 928   | 2012-10-04 00:33   | 2012-10-04 00:33    | 0                       | 4               |      |
| lync.en-us        | 4 046 871    | 4 048 896   | 2012-10-04 00:33   | 2012-10-04 00:33    | 0                       | 4               |      |
| office.en-us      | 19 071 230   | 19 083 264  | 2012-10-04 00:33   | 2012-10-04 00:33    | 0                       | 12              |      |
| office64.en-us    | 3 3 19 594   | 3 321 856   | 2012-10-04 00:33   | 2012-10-04 00:33    | 0                       | 6               |      |
| onenote.en-us     | 15 165 594   | 15 169 536  | 2012-10-04 00:33   | 2012-10-04 00:33    | 0                       | 4               |      |
| osm.en-us         | 814 421      | 817 152     | 2012-10-04 00:33   | 2012-10-04 00:33    | 0                       | 4               |      |
| osmux.en-us       | 4 542 626    | 4 546 560   | 2012-10-04 00:33   | 2012-10-04 00:33    | 0                       | 4               |      |
| outlook.en-us     | 5 350 701    | 5 353 472   | 2012-10-04 00:33   | 2012-10-04 00:33    | 0                       | 4               |      |
| powerpoint.e      | 28 823 119   | 28 825 600  | 2012-10-04 00:33   | 2012-10-04 00:33    | 0                       | 4               |      |
| proofing.en-us    | 42 957 615   | 42 962 944  | 2012-10-0400:33    | 2012-10-04 00:33    | 3                       | 12              |      |
| proplus.ww        | 529 386 010  | 529 397 760 | 2012-10-04 00:33   | 2012-10-04 00:33    | 0                       | 13              |      |
| ) publisher.en-us | 5 421 072    | 5 423 104   | 2012-10-04 00:33   | 2012-10-04 00:33    | 0                       | 4               |      |
| updates           | 75           | 2 0 4 8     | 2012-10-04 00:33   | 2012-10-04 00:33    | 0                       | 1               |      |
| word.en-us        | 11 425 643   | 11 429 888  | 2012-10-04 00:33   | 2012-10-04 00:33    | 0                       | 4               |      |
| autorun.inf       | 175          | 2 0 4 8     | 2011-12-13 17:04   | 2011-12-13 17:04    |                         |                 |      |

4) All the contents from the file will be extracted. After the extraction is complete, you can double click **set-up.exe**, to start installing the software in your computer.